## ПОЛИКАПИТАЛ

современное решение для студентов, которые хотят продемонстрировать свои навыки и достижения, а также получить доступ к вакансиям и предложениям от работодателей

| Студент                | Организация               |                          |  |
|------------------------|---------------------------|--------------------------|--|
| Логин                  |                           |                          |  |
| example@mail.com       |                           |                          |  |
| Тароль                 |                           | <u>Я не помню пароль</u> |  |
|                        |                           | Ø                        |  |
| Согласен( <u>на) с</u> | Политикой конфиденциа     | <u>льности</u> и         |  |
| <u>Пользователь</u>    | <u>ским соглашением</u>   |                          |  |
| Пользователь           | ским соглашением<br>Войти |                          |  |
| — <u>Пользовате́ль</u> | ским соглашением<br>Войти |                          |  |

После активации вашего аккаунта университетом вы получите письмо на вашу корпоративную почту с логином и паролем для доступа к системе.

Перейдите на платформу ПолиКапитал и выберите раздел "Вход". Введите ваш логин и пароль, полученные на корпоративную почту. Перед входом ознакомьтесь с политикой конфиденциальности и пользовательским соглашением, и примите их.

После входа на платформу вы сможете увидеть свой цифровой профиль, он поможет вам анализировать сильные и слабые стороны, а также выявлять области, требующие улучшения.

При переходе в раздел "Рейтинг" вы сможете видеть свои индивидуальные рейтинги и сравнивать себя с другими студентами. Это не только даст вам представление о вашем месте среди остальных пользователей платформы, но и будет стимулировать к достижению высоких результатов.

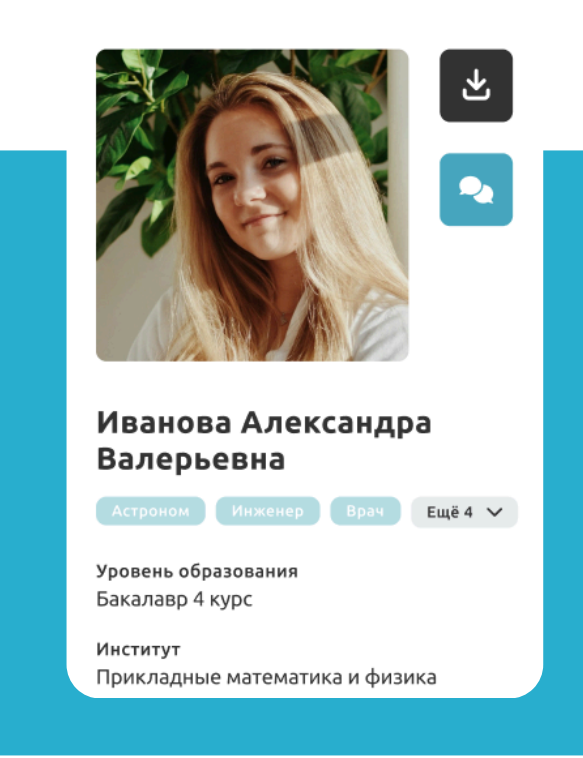

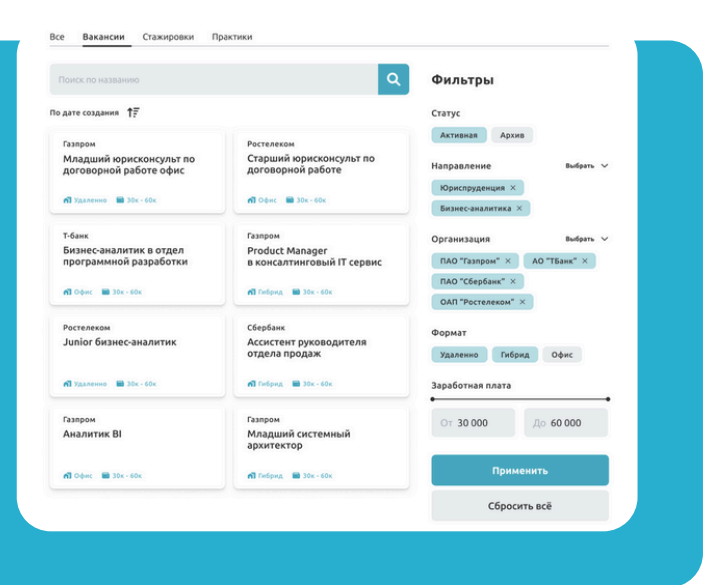

В разделе "Вакансии" вы можете найти раздел, посвященный вакансиям, стажировкам и практикам.

Применяйте доступные фильтры для поиска вакансий, соответствующих вашим интересам и квалификациям. Выбирайте интересующие вас предложения и нажимайте кнопку "Откликнуться".

В разделе "Мессенджер" вы можете общаться с работодателями, задавать вопросы о вакансиях и уточнять детали.

Регулярно проверяйте уведомления о статусе ваших откликов и возможных приглашениях на собеседования.

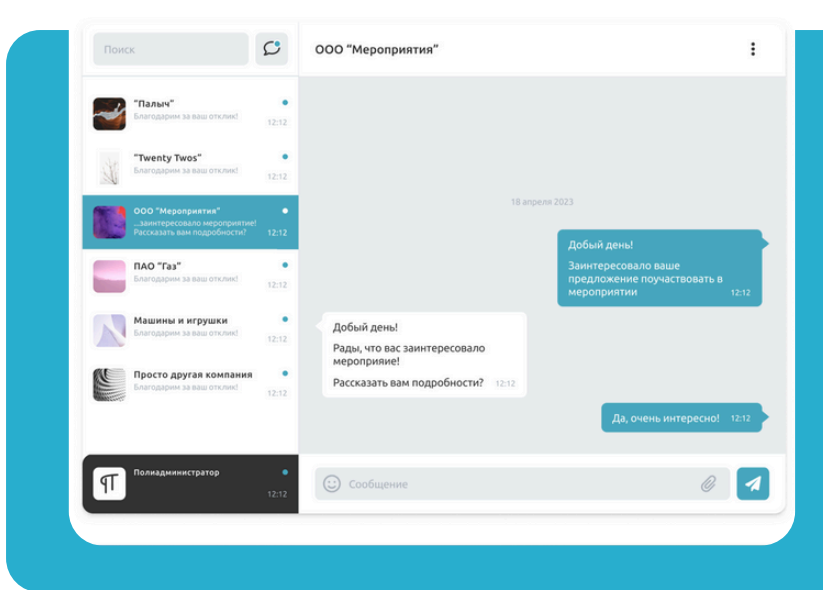

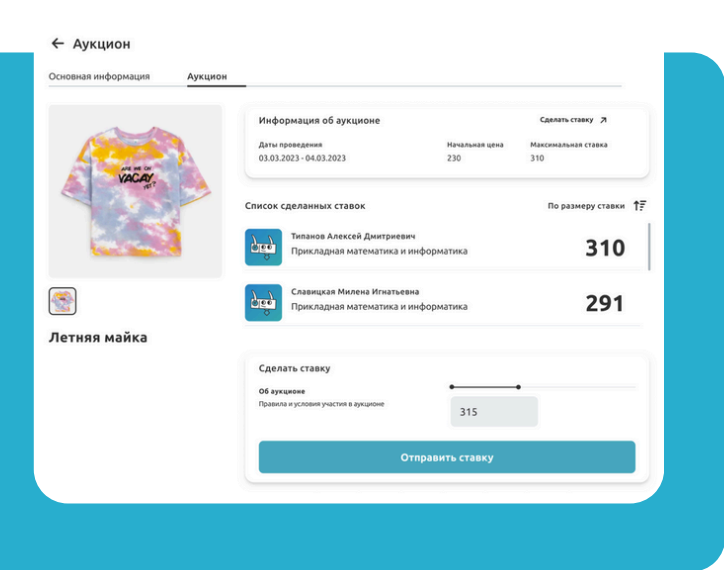

В разделе "Магазин" вы можете приобретать уникальные товары компаний за поликойны. Выбирайте из разнообразия эксклюзивных товаров, доступных в магазине.

Перед тем как делать ставку, изучите подробности о каждом аукционе, включая дату проведения и условия участия. Попытайте свои шансы выиграть, делая ставки на понравившиеся товары и участвуя в аукционах.

2